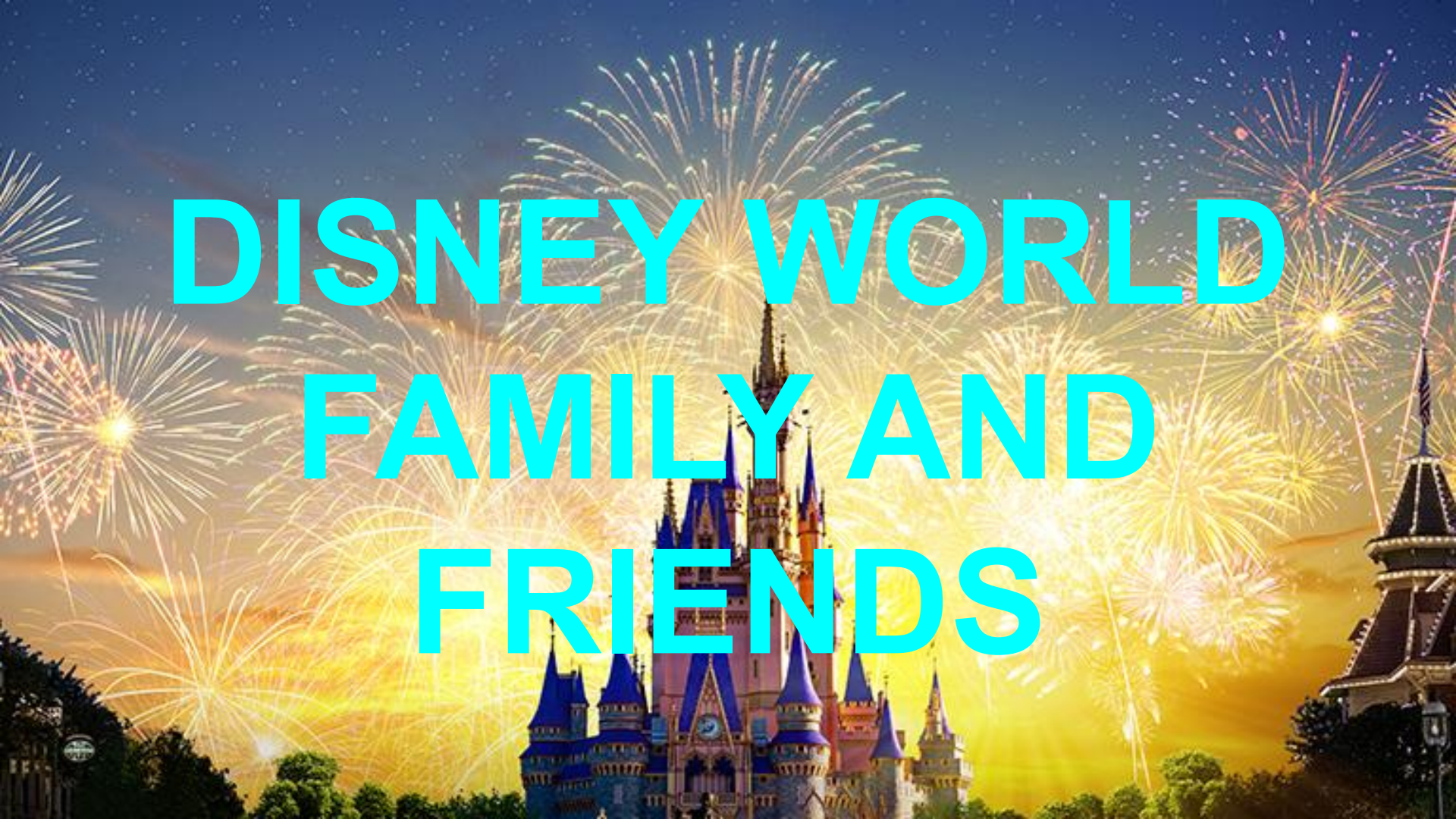

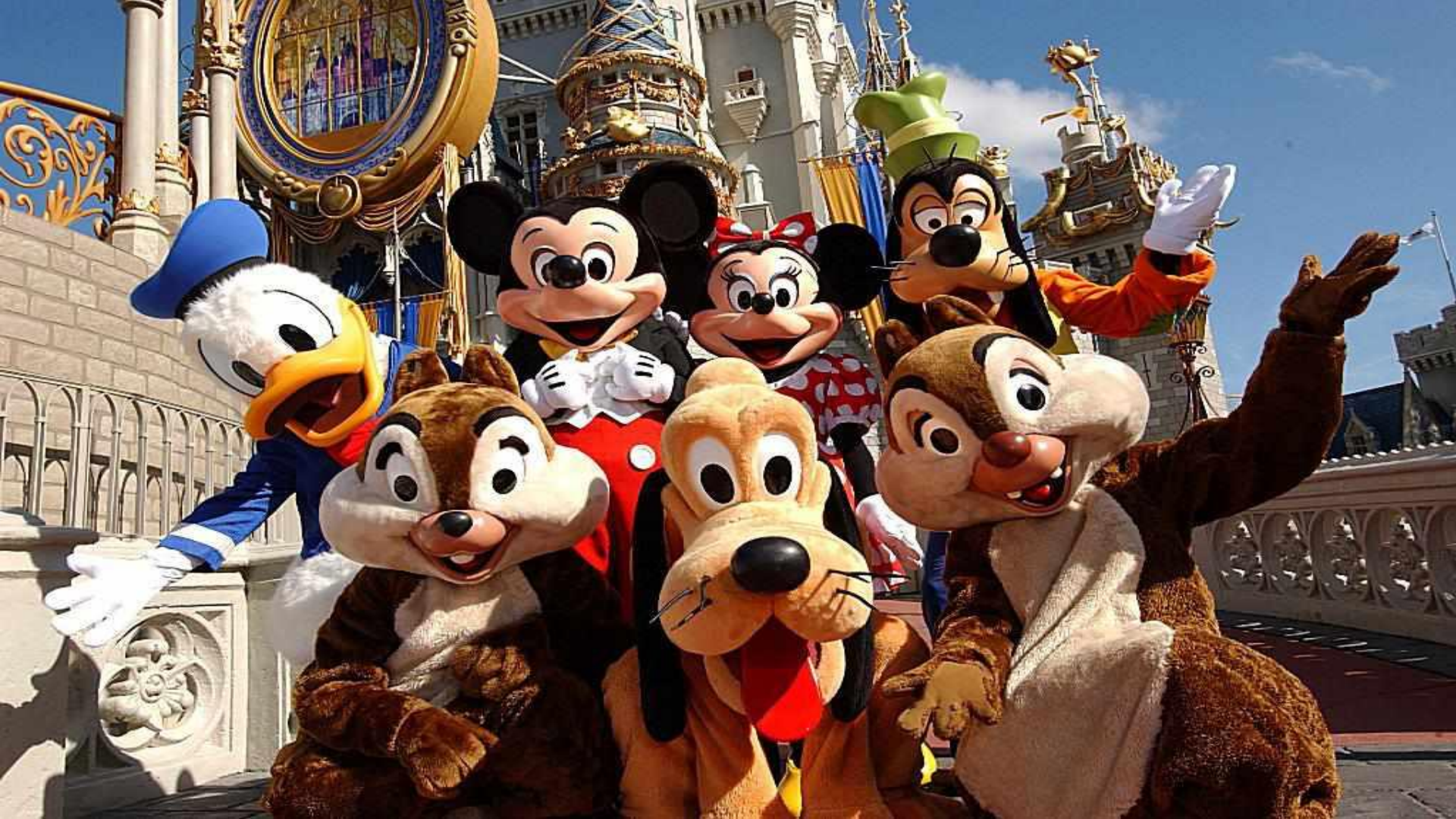

## Open up the Disney App

on your phone.

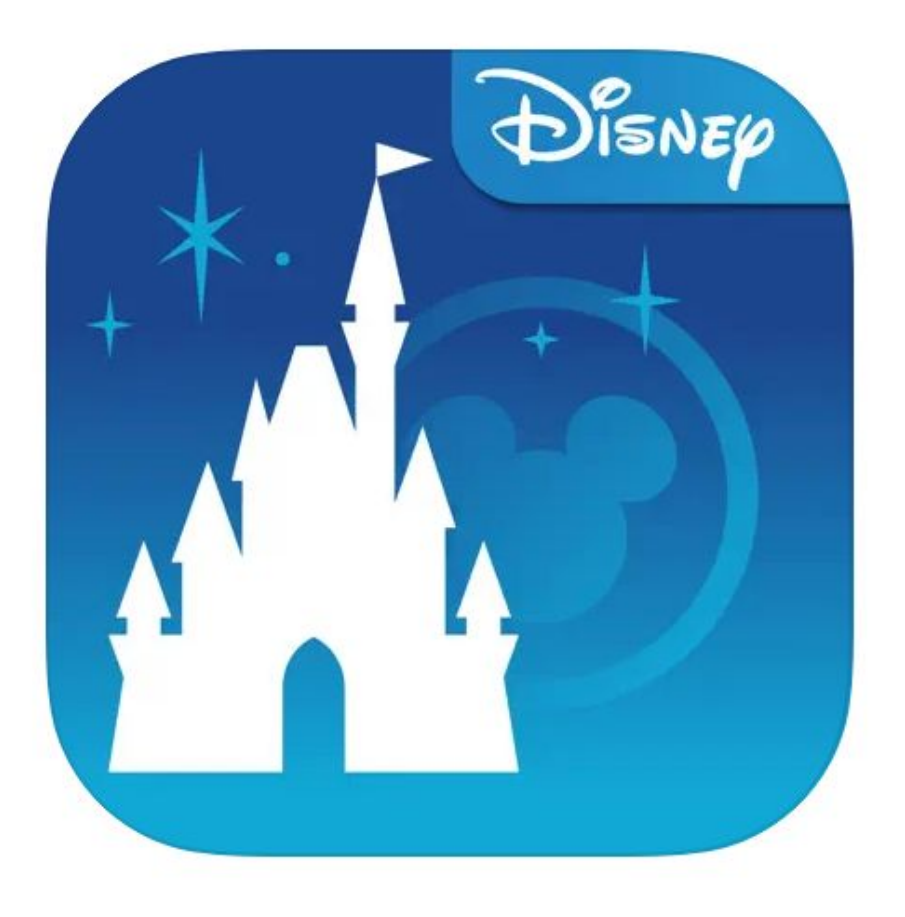

#### Touch the 3 bars

#### in the bottom right corner

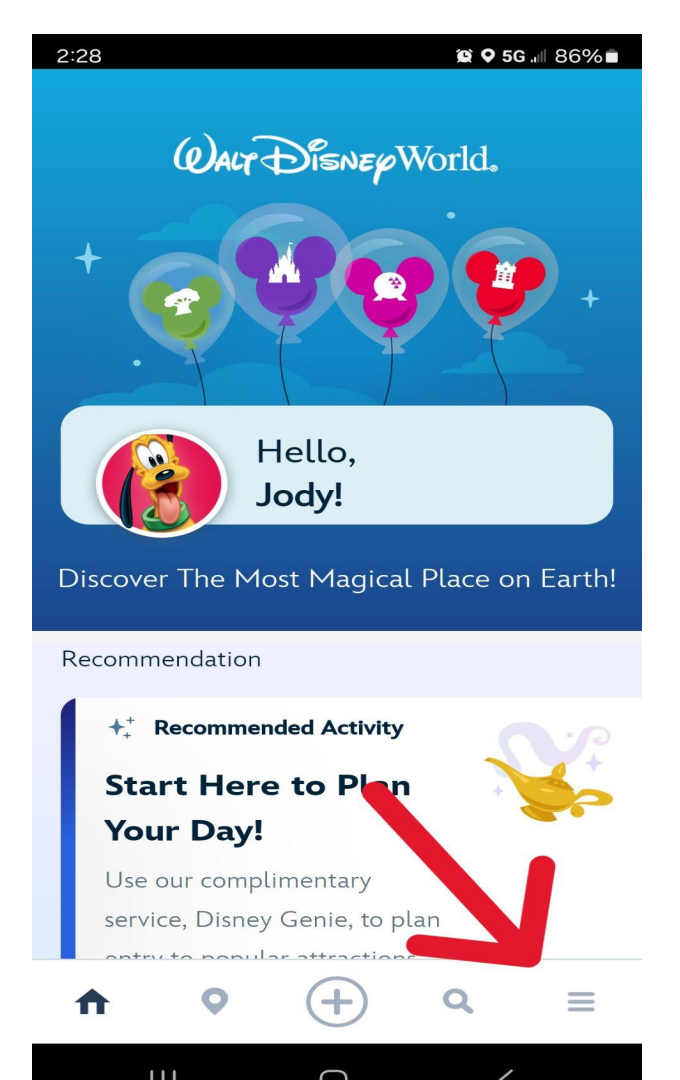

## Scroll down to

**MY PROFILE** 

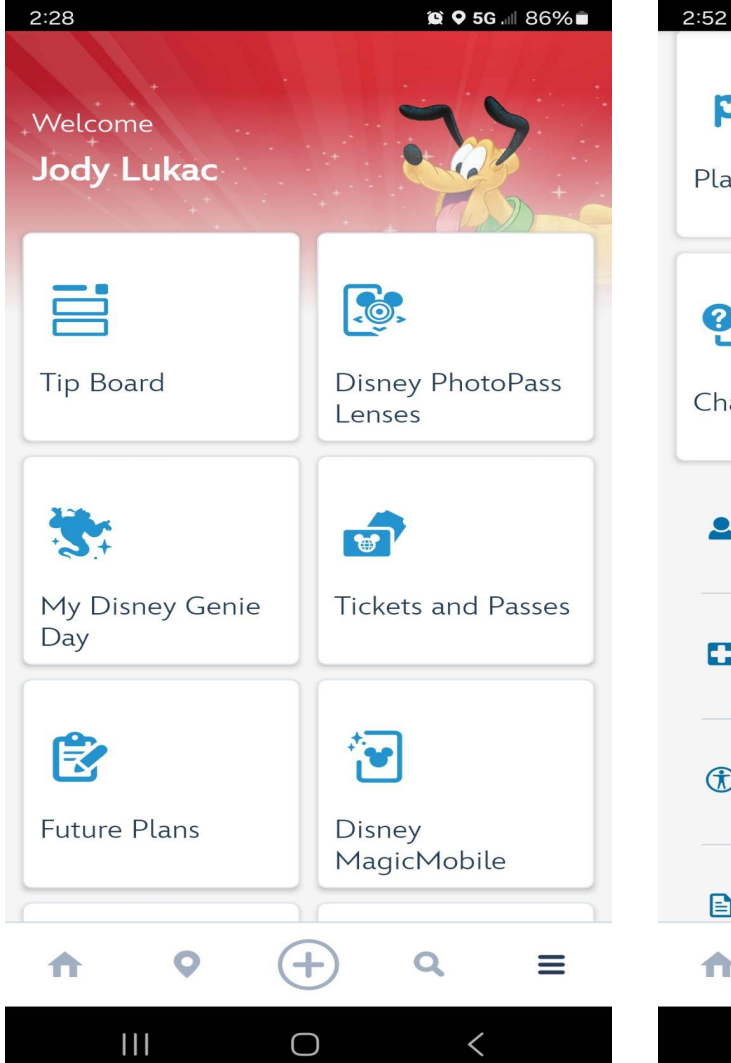

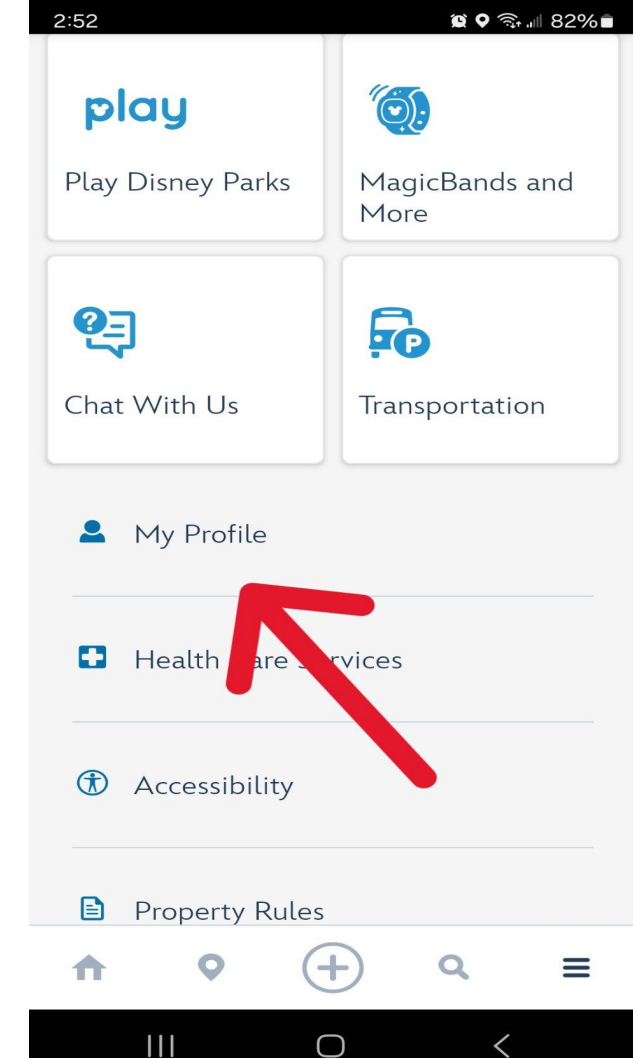

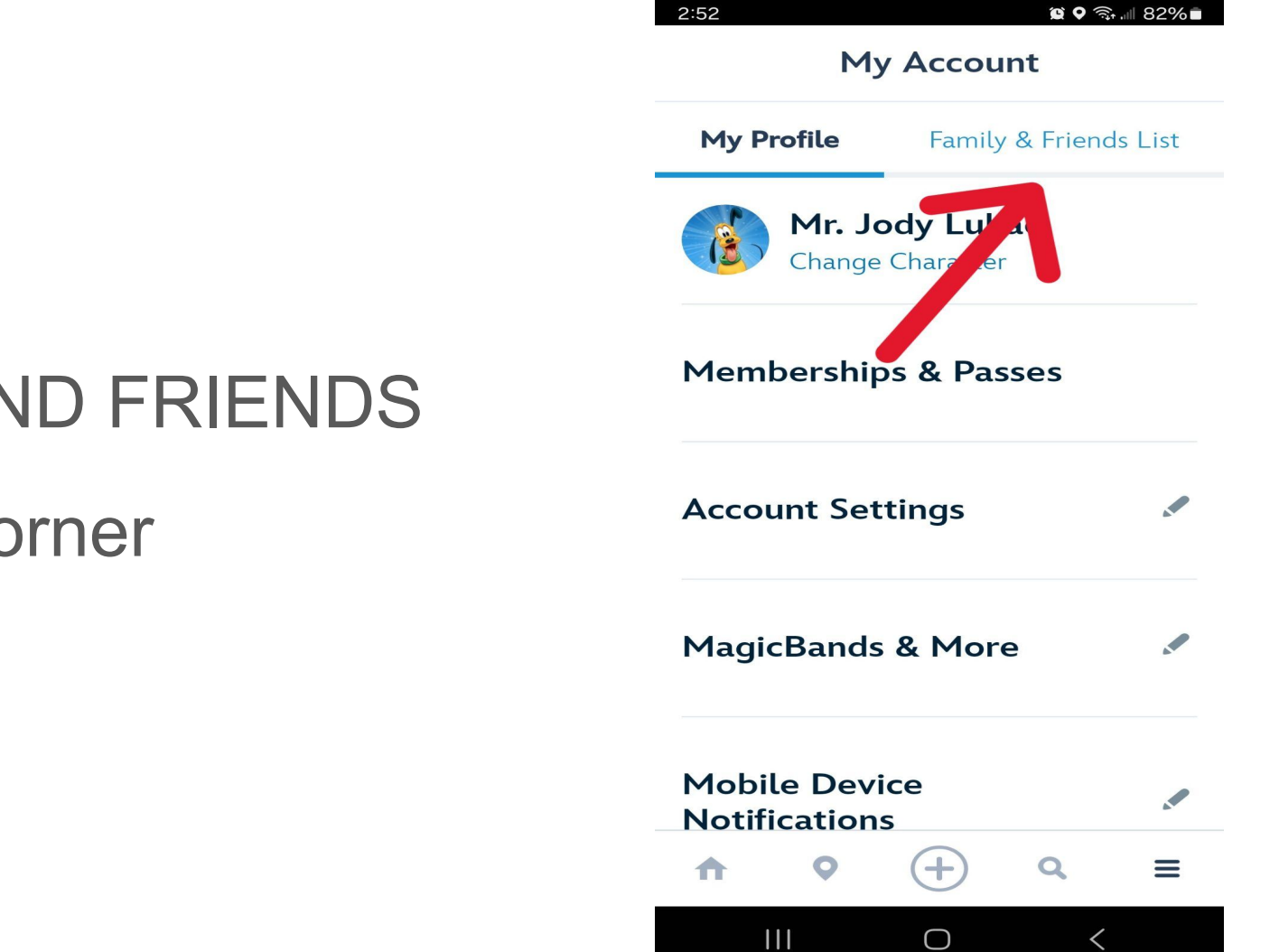

#### Go to

#### FAMILY AND FRIENDS

#### top right corner

😧 🛇 🖘 .... 82% 🖬

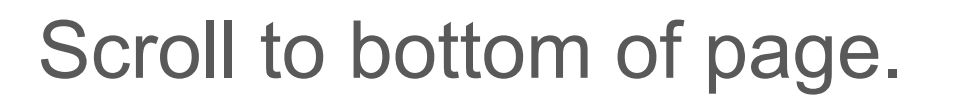

Make you are sharing your list.

Then hit ADD GUEST.

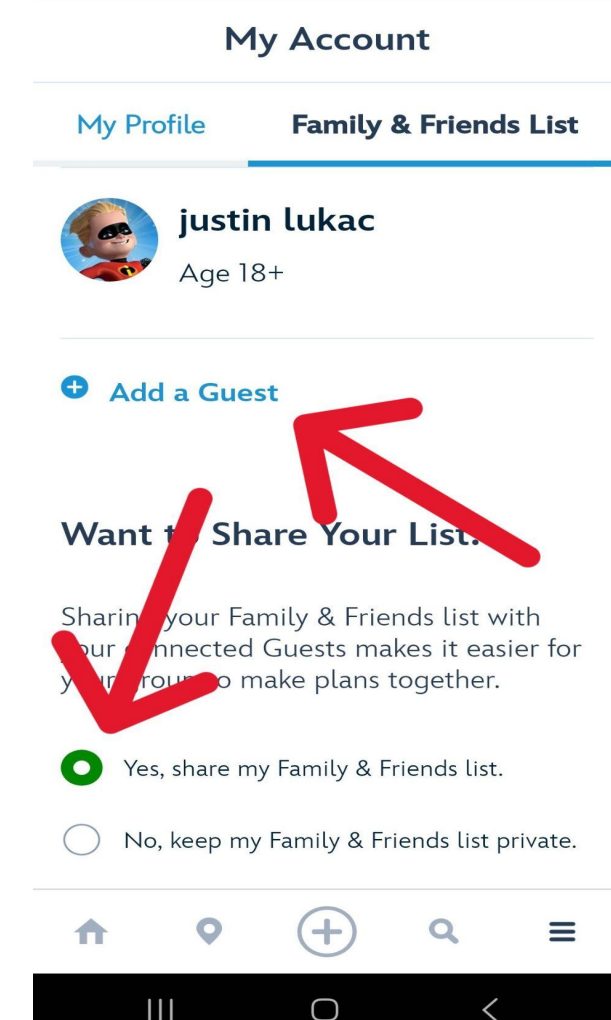

2:52

| ×                                                                                | Add a Guest                                                                                                    |
|----------------------------------------------------------------------------------|----------------------------------------------------------------------------------------------------|
| How v                                                                            | will you add this G                                                                                                    |
| Find                                                                             | d through my connected Gue                                                                                                    |
| ○ I'll e                                                                         | enter their name and age.                                                                                                    |
| <ul><li>Sca</li><li>W</li><li>Frie</li></ul>                                     | n their linking code.<br>It inform tion can my F<br>nds see?                                                                                                    |
| How Do<br>Have the<br>Disney E<br>can find<br>Profile" i<br>of the ma<br>"Show M | Des it Work?<br>Guest you'd like to link op<br>xperience app on their devi<br>their linking code by select<br>n the "More" tab at the br<br>ain app menu. Have the the<br>ly Linking Code", then line |

Scan Linking Code

 $\cap$ 

#### Highlight "scan their

linking code" **GREEN**.

#### Open up the linking code in

the **BLUE** box. You will need

#### to do this with each person.

### To find your QR linking code,

go back to the 3 bars on the

#### bottom of screen.

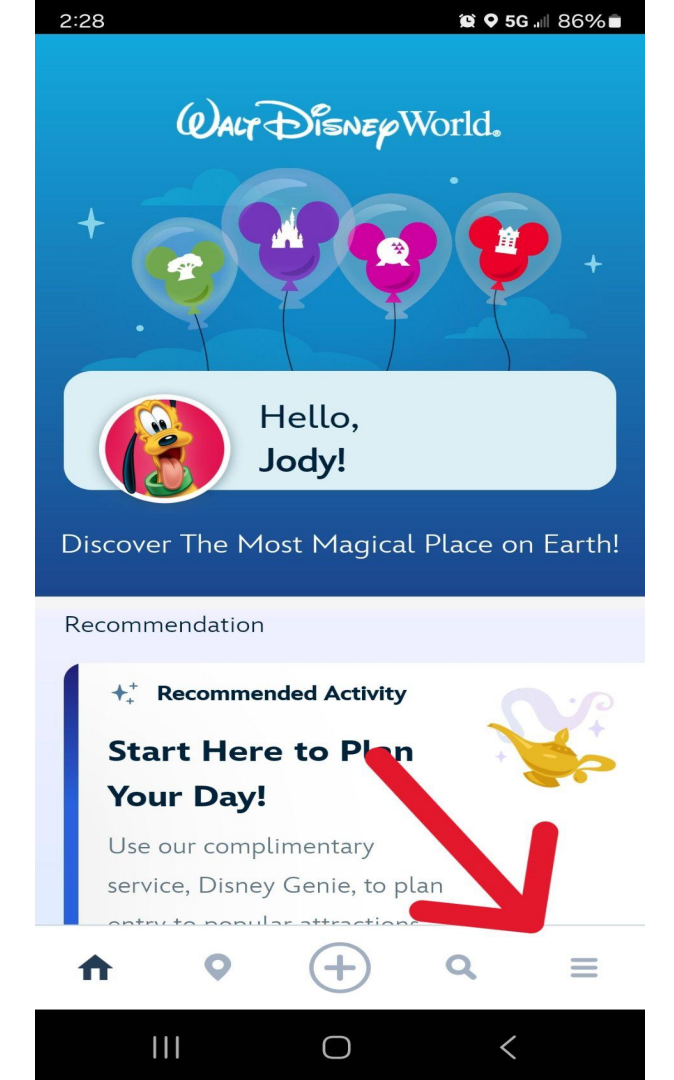

# Scroll down to MY PROFILE

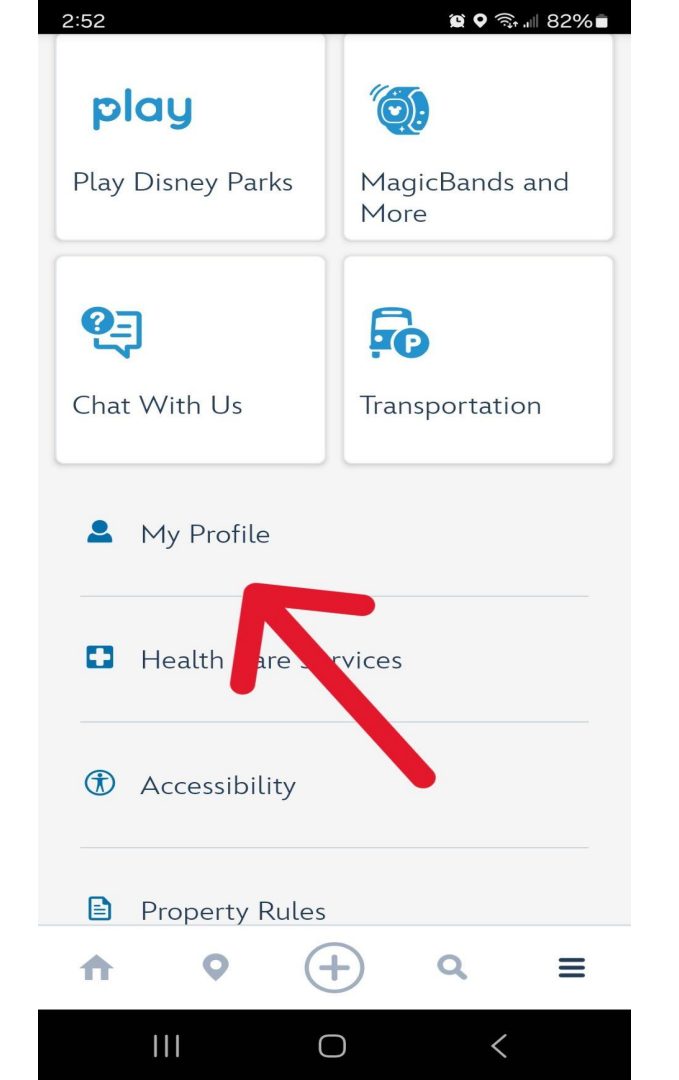

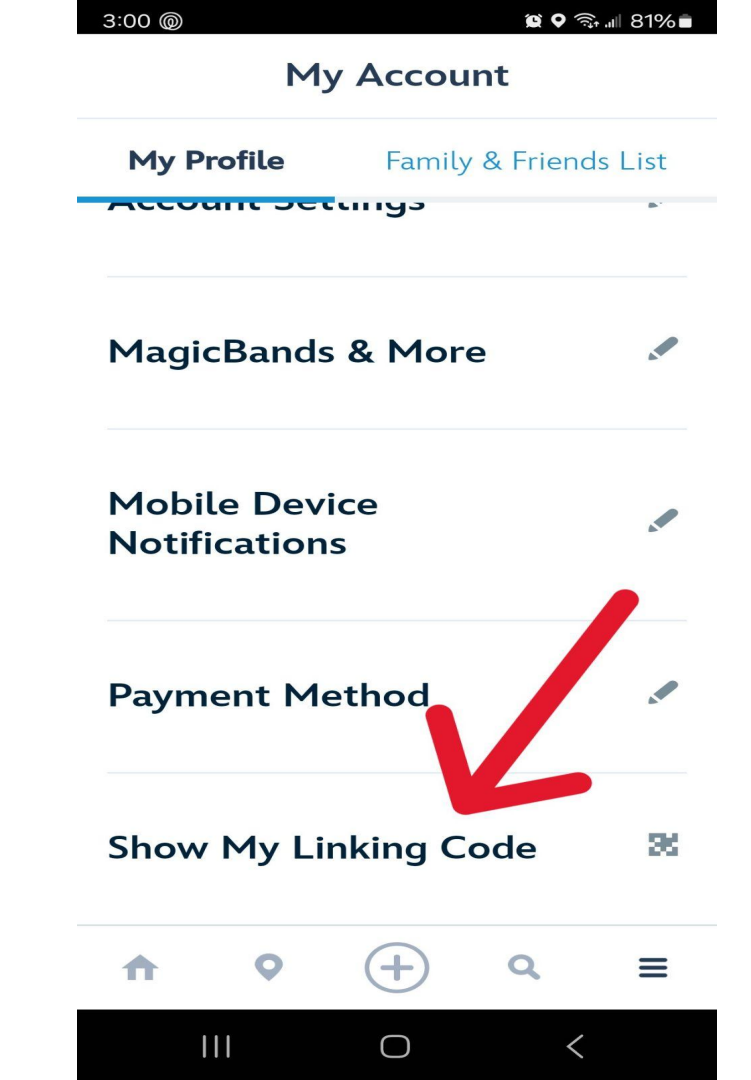

#### Scroll down to

#### SHOW MY LINKING CODE

#### My Linking Code

## Have the other person scan your QR code, and you are done!!!!

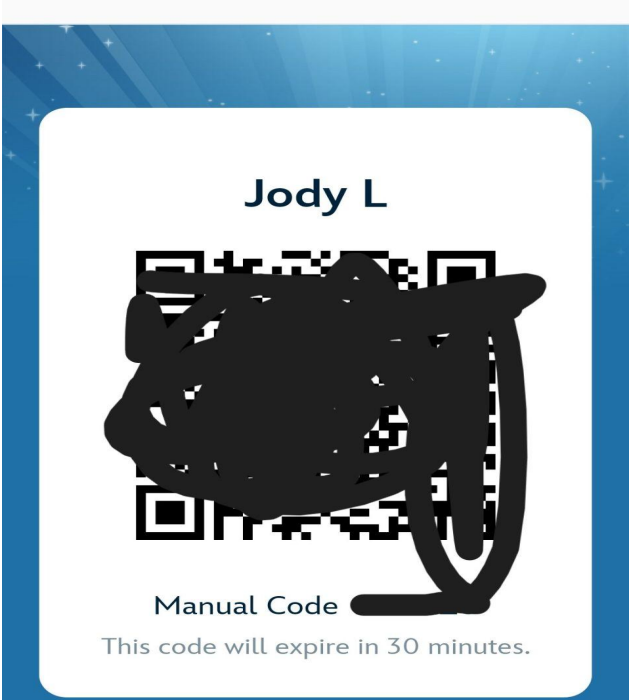

Have a Guest scan this code to join their Family & Friends list.

• How to manually enter a code.

 $\bigcirc$